## Instrukcja pobierania biletów na 3<sup>rd</sup> Global Networking Forum

|--|

|                       | WORLD             |                                     |  |
|-----------------------|-------------------|-------------------------------------|--|
| LOGO                  | WANIE DO BACK OFF | FICE                                |  |
| 1. Zaloguj się na swo | oje konto         | Zaloguj się do back office          |  |
|                       |                   | NUMER PARTNERA BIZNESOWEGO<br>HASLO |  |
|                       |                   | ZALOGUJ SIĘ                         |  |
|                       |                   |                                     |  |

2. Po lewej stronie kliknij zakładkę Bilety.

| FM WORLD                                                                       |                        |               |              |                 |
|--------------------------------------------------------------------------------|------------------------|---------------|--------------|-----------------|
|                                                                                |                        |               |              |                 |
|                                                                                |                        | K WORLD       |              |                 |
|                                                                                | P R Z E W I D Y W A    | NY POZIOM - M | MAJ 2018     |                 |
| 5 M                                                                            |                        |               |              |                 |
| Programy Motywacyjne                                                           |                        |               |              |                 |
| Prowizje i rabaty                                                              | Numer                  | Poziom        | Punkty grupy | Punkty osobiste |
| Promocja Cashback                                                              | 700000                 | 0%            | 0,00         | 0,0             |
|                                                                                | 801001486              | 0%            | 0,00         | 0,0             |
|                                                                                |                        |               |              |                 |
| Przewidywany Poziom                                                            | 801001738              | 0%            | 0,00         | 0,0             |
| Przewidywany Poziom                                                            | 801001738<br>801501085 | 0%            | 0,00         | 0,0             |
| Przewidywany Poziom<br>Raporty<br>Aktywność rekrutacyjna<br>Aktywność zakupowa | 801001738<br>801501085 | 0%            | 0,00         | 0,0             |

3. Wyświetli się tabela, w której będą kupione przez Ciebie bilety. Przy wybranym bilecie, w kolumnie "Numer BP" kliknij **Podaj numer partnerski**.

|                                                                   |             |                                     | F              | WORLD                          |                  |          |
|-------------------------------------------------------------------|-------------|-------------------------------------|----------------|--------------------------------|------------------|----------|
|                                                                   |             |                                     |                | 1                              |                  |          |
|                                                                   |             |                                     | тwоз           | E BILETY                       |                  |          |
| Programy Motywacyjne                                              |             |                                     |                |                                |                  |          |
| Prowizje i rabaty                                                 | Lp.         | Kod biletu                          | Sektor         | Numer BP                       | Bilety           | Zdarzeni |
| Promocja Cashback                                                 | 1           | 899***180                           | BLACK          | 234                            | POBIERZ BILET    | i        |
| Przewidywany Poziom                                               | 2           | 174***972                           | ві — 3         | . Wybierz, aby wpisać          | numer partnerski | i        |
| Deserts                                                           | 3           | 724***208                           | GREEN          | 711000066                      | POBIERZ BILET    | i        |
| каропту                                                           |             | 107888075                           | GREY           | 281757576                      | POBIERZ BILET    | i        |
| Raporty<br>Aktywność rekrutacyjna<br>Aktywność zakupowa           | 4           | 49/***9/5                           |                |                                | •                |          |
| Raporty<br>Aktywność rekrutacyjna<br>Aktywność zakupowa           | 4<br>5      | 907***122                           | PINK           | 6850                           | POBIERZ BILET    | i        |
| Raporty<br>Aktywność rekrutacyjna<br>Aktywność zakupowa<br>Bilety | 4<br>5<br>6 | 907***975<br>907***122<br>948***937 | PINK<br>CZARNY | 6850<br>PODAJ NUMER PARTNERSKI | POBIERZ BILET    | i<br>i   |

Em world

4. Pojawi się okno "Przypisz numer partnera". Wpisz odpowiedni numer. Jeżeli bilet jest przeznaczony dla Ciebie – wpisz swój numer partnerski. Jeśli bilet jest przeznaczony dla innego Partnera – wpisz jego numer. Kliknij przycisk **Weryfikuj**.

| Przyp    | pisz numer partnera | × |
|----------|---------------------|---|
|          | Weryfikuj           |   |
| <u> </u> |                     | _ |

5. W oknie pojawią się: numer BP, kod biletu oraz pierwsza i ostatnia litera imienia i nazwiska. Sprawdź dane. Jeżeli wszystko się zgadza, kliknij **Potwierdź**.

|   | Przypisz numer partnera                          | 1                                                       | ×   |
|---|--------------------------------------------------|---------------------------------------------------------|-----|
| r | Numer BP                                         | 700000                                                  |     |
| • | Kod biletu                                       | 174***972                                               | - 8 |
| i | Fen numer należy do A***  G*<br>Anuluj Potwierdź | **r. Potwierdź wybór - pamiętaj, że jest on ostateczny! |     |
| L |                                                  |                                                         | Ø   |

6. Wrócisz do tabeli. W kolumnie "Bilety" kliknij Pobierz bilet.

| M WORLD                                      |     |            |           |                          |                |           |
|----------------------------------------------|-----|------------|-----------|--------------------------|----------------|-----------|
|                                              |     |            |           |                          |                |           |
|                                              |     |            | Т<br>М    | WORLD                    |                |           |
|                                              |     |            | тwоj      | EBILETY                  |                |           |
| Programy Motywacyjne                         |     |            |           |                          |                |           |
| Prowizje i rabaty<br>Promocja Cashback 1     | Lp. | Kod biletu | Sektor    | Numer BP                 | Bilety         | Zdarzenia |
|                                              | 1   | 899***180  | BLACK     | 234                      | POBIERZ BILET  | i         |
| 2                                            | 2   | 174***972  | BLUE      | PODAJ NUMER PARTNERSKI   | ~              | i         |
| Przewidywany Poziom                          |     |            |           | TEN BILET JEST DLA MNIE! |                |           |
| Raporty                                      | 3   | 724***208  | GREEN     | 711000066                |                | i         |
| Aktywność rekrutacyjna<br>Aktywność zakupowa | 4   | 497***975  | GREY      | 281757576                | 8. Pobierz bil | et        |
| 5                                            | 5   | 907***122  | PINK      | 6850                     | POBIERZ BILET  | i         |
| Bilety                                       | 6   | 948***937  | CZARNY    | PODAJ NUMER PARTNERSKI   |                | i         |
|                                              | 7   | 998***871  | NIEBIESKI |                          |                |           |

Pamiętaj, aby na 3<sup>rd</sup> GNF mieć bilet przy sobie. Wydrukuj go lub zachowaj na urządzeniu elektronicznym, np. telefonie, tablecie.